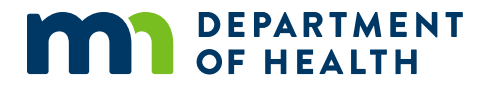

# Managing Your Medical Cannabis Registry Account

### A GUIDE FOR HEALTH CARE PRACTITIONERS

11/21/2022

### Managing Your Medical Cannabis Registry Account

Minnesota Department of Health Office of Medical Cannabis PO Box 64882 St. Paul, MN 55164-0882 651-201-5598 health.cannabis@state.mn.us www.health.state.mn.us/medicalcannabis

To obtain this information in a different format, call: 651-201-5598.

## Contents

| Introduction                                   | . 1 |
|------------------------------------------------|-----|
| Step 1: Log in to your Registry page           | . 1 |
| Step 2: Certify/Recertify a new patient to you | . 2 |
| Step 3: View your patient information          | . 4 |
| Step 4: Complete patient experience survey     | . 5 |
| Step 5: Update account information             | . 5 |
| Step 6: Edit account settings                  | . 5 |
| Step 7: Log out of your account                | . 6 |

### Introduction

We created this reference guide to help health care practitioners complete common tasks in the Medical Cannabis Registry.

### Step 1: Log in to your Registry page

1. Select "Registry Login/Create Account" from the <u>Office of Medical Cannabis</u> (https://www.health.state.mn.us/people/cannabis/) web page.

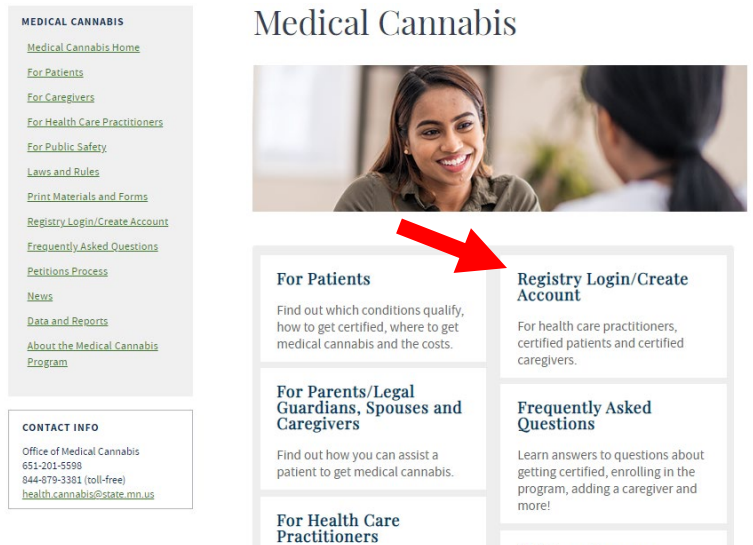

Register yourself and certify your patients.

For Public Safety

### Petitions Process

Petitions are accepted annually, June 1 - July 31, to add a new qualifying condition and/or delivery method to the program

2. Select "Medical Cannabis Registry Login" link, as shown.

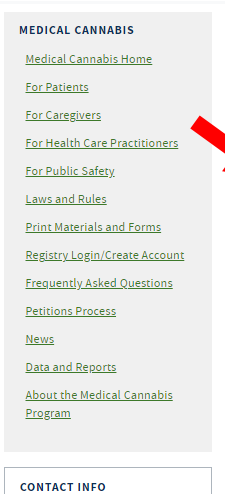

Office of Medical Cannabis

health.cannabis@state.mn.us

651-201-5598 844-879-3381 (toll-free) NOTE FOR NEW PATIENTS: You will enroll in the Medical Cannabis Program through an email link sent from the Office of Medical Cannabis once your health care

Medical Cannabis Registry

practitioner certifies you. Your enrollment application must be approved before you can access your Medical Cannabis Registry account at the link below.

Medical Cannabis Registry Login

This link is for patients (and, if appropriate, their caregivers, parents/legal guardians, or spouses) and health care practitioners who already have an account in the Medical Cannabis Registry. Current patients use this link to access their Self-evaluation Form.

#### Health Care Practitioner Registration (Create Your Account)

This link is for a health care practitioner (a Minnesota-licensed physician, physician assistant, or advanced practice registered nurse) who wants to certify patients for Minnesota's Medical Cannabis Program. To register, you will need:

- General information: name, address, email, and phone.
- Your medical license(s)
- Your DEA license.
- General information about the clinic(s) where you practice.

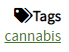

Last Updated: 10/04/2022

3. Select "Login" to continue.

| OF HEALTH                           | Medical Cannabis Registry                                                                                                    |  |
|-------------------------------------|----------------------------------------------------------------------------------------------------|--|
|                                     | The Minnesota Department of Health can take 30 days to process applications for the Minnesota Medical Cannabis Program. Frequently requesting statut sources<br>increases our call volume and takes time away from processing applications. If we are unable to answer your call, please only leave one voice message and allow<br>us up to 48 hours to respond. All applications are processed in the order that they are received.                                                                                                    |  |
| Med                                 | lical Cannabis Registry Enrollment Process                                                                                                    |  |
|                                     |                                                                                                    |  |
| Registra                            | ation involves the following steps:                                                                                                    |  |
| Registra<br>• S<br>• S              | ation involves the following steps:<br>tage 1: The patient visits hisher health care practitioner.<br>tage 2: The patient bealth care practitioner enrolls in the Medical Cannabis Registry and certifies that the patient has a qualifying medical condition.<br>tage 3: The patient gets an email with a link to the enrollment application. If the patient has a caregiver, the caregiver will need to complete an application and pass a<br>advorumd check.                                                                                                    |  |
| Registr<br>• 5<br>• 5<br>• 5<br>• 5 | ation involves the following steps:<br>tage 1: The patient visitis hisher health care practitioner.<br>tage 2: The patient health care practitioner enrols in the Medical Cannabis Registry and certifies that the patient has a qualifying medical condition.<br>tage 3: The patient gets an enail with a link to the enrollment application. If the patient has a caregiver, the caregiver will need to complete an application and pass a<br>adground check.<br>tage 4: The patient (and caregiver, if applicable) will be notified by the Office of Medical Cannabis once the application is approved. |  |

4. On the Login screen, type in your username/email and password, and click "Login."

| Login                                                                                   | ×  |
|-----------------------------------------------------------------------------------------|----|
| Email Address: *  Password: (Note: password is case sensitive) *  Forgot Your Password? |    |
| Close                                                                                   | in |

## Step 2: Certify/Recertify a new patient to you

1. To certify a new patient or re-certify a patient new to you, click on "Certify Patient."

| Quick Links      | My Healthcare Practit              | ioner Information           |                | Ec |
|------------------|------------------------------------|-----------------------------|----------------|----|
| My Patients      | Practitioner ID                    | Name                        | Approved       |    |
| Certify Patient  | Phone Number                       | Medical License Number      | DEA Number     |    |
| Surveys          | (777) 777-7777                     | 736483                      | MN93848        |    |
| Account Settings | Clinic Info                        |                             |                |    |
|                  | Medical Group<br>Health Department | Primary Clin<br>Health Depa | nic<br>artment |    |
|                  | Email                              | Clinic Phone<br>(777) 777-7 | 9<br>777       |    |

2. Complete the Patient Information form and select "Submit" as shown below.

|                                                                                                    | attent receives enrollment link and instructions.                                                                              |   |
|----------------------------------------------------------------------------------------------------|----------------------------------------------------------------------------------------------------|---|
| s this a new patient?                                                                                                    | OvesONo                                                                                                    |   |
| imail Address _                                                                                                    |                                                                                                    |   |
| first Name _                                                                                                    |                                                                                                    |   |
| Addle Initial                                                                                                    |                                                                                                    |   |
| ast Name *                                                                                                    |                                                                                                    |   |
| Date of Birth (mm/dd/yyyy) *                                                                                                    | mm köd/yyyy                                                                                                    |   |
| *hone Num ber (888) 888-4888 *                                                                                                    | 1 (1913) 1938 - 1938                                                                                                    |   |
| Instant Clinic Cite 1                                                                                                    |                                                                                                    |   |
| a perir carac a tre                                                                                                    |                                                                                                    |   |
| Does the patient have a disability that<br>equires a caregiver to assist in<br>obtaining or administering medical<br>annabis? <u>*</u>                                          | ⊖ ves⊖ No                                                                                                    |   |
| atient Notes                                                                                                    |                                                                                                    | ł |
| Patient Medical Diagnosis                                                                                                    |                                                                                                    |   |
| Aedical Conditions (check all that apply                                                                                                    | ):                                                                                                    |   |
| Intractable Pain                                                                                                    |                                                                                                    |   |
| Post-Traumatic Stress Disorder (PTS                                                                                                    | D) - Meeting DSM-5 Criteria                                                                                                    |   |
| Cancer - Severe or chronic pain                                                                                                    |                                                                                                    |   |
| Cancer - Cachexia or severe wasting                                                                                                    |                                                                                                    |   |
| Terminal Illness - Severe or chronic pa                                                                                                    | ain                                                                                                    |   |
| Terminal Illness - Nausea or severe v                                                                                                    | omiting                                                                                                    |   |
| Terminal Illness - Cachexia or severe                                                                                                    | wasting                                                                                                    |   |
| Glaucoma                                                                                                    |                                                                                                    |   |
| Human Imm unodeficiency Virus (HIV)                                                                                                    | or Acquired Immune Deficiency Syndrome (ADS)                                                                                   |   |
| Tourette Syndrom e                                                                                                    |                                                                                                    |   |
| Amyotrophic Lateral Scierosis (ALS)                                                                                                    | ir of Enilensy                                                                                                    |   |
|                                                                                                    | s. including those characteristic of Multiple Scienosis (MS)                                                                   |   |
| Severe and persistent muscle snasm                                                                                                    | n Crohok Disease                                                                                                    |   |
| Severe and persistent muscle spasm<br>Inflammatory Bowel Disease. includin                                                                                                    | IS CIUTITS DISEASE                                                                                                    |   |
| Severe and persistent muscle spasm<br>Inflam matory Bowel Disease, includin<br>Autism Spectrum Disorder (meeting D                                                              | g croms bisease<br>DSM-5 diagnostic criteria)                                                                                  |   |
| Severe and pensistent muscle spasm<br>Infam matory Bowel Disease, includin<br>Autism Spectrum Disorder (meeting D<br>Obstructive Sleep Apnea (meeting put<br>Azheimen's Disease | g virums unsease<br>SSM-5 diagnostic criteria)<br>Dished diagnostic criteria including interpretation of a formal sieep study) |   |

3. A validation message appears at the top of screen.

| Quick Links     | My Healthcare Pre           | actitioner Information  |            | Edi |
|-----------------|-----------------------------|-------------------------|------------|-----|
| My Patients     | Practitioner ID<br>H1832586 | Name<br>Brigham Achille | Approved   |     |
| Certify Patient | Phone Number                | Medical License Number  | DEA Number |     |
| Surveys         | (274) 344-7386              | 56423                   | FS1571719  |     |

## **Step 3: View your patient information**

1. To view a patient's account including transactions, click on "My Patients" on your homepage and then do a search for the patient. Locate the patient on the right side of screen and click "View" to pull up the account.

To view patient notes entered by Health Care Practitioner(s) or Cannabis Patient Center (CPC) staff, or to add notes to the patient account, select "Notes."

To re-certify your patient, select "Recertify."

| 1 | Results          |                                |                  |                         |                       | Reset               |                                    |
|---|------------------|--------------------------------|------------------|-------------------------|-----------------------|---------------------|------------------------------------|
| - | Showing results  | 1 - 2 of 2 total results for s | pecified criteri |                         |                       |                     |                                    |
|   | 11 Patient<br>ID | † Full Name                    | Survey<br>Due    | Caregivers<br>Allowed 🔒 | Program Status 😑      | View / Add<br>Notes | Recertification<br>Eligibility (3) |
| • | P6034902<br>View | POETAIPG 2487<br>Testing       | No               | Yes                     | Inactive              | Notes               | Recertify                          |
|   | P8006571<br>View | POETAIPG 2488 W<br>Testing22   | No               | No                      | Certification expired | Notes               | Recertify                          |

After pulling up the patient account, you can view the patient, parent/legal guardian/spouse and caregiver information, medical conditions, self-evaluations and dispensing transactions. To view a transaction, scroll down to the dispensing section and select "View."

| Medicine Dispensing               | Fransactions              |                         |                 |        |
|-----------------------------------|---------------------------|-------------------------|-----------------|--------|
| Patient does not have any medicin | e dispensing transactions |                         |                 |        |
| Prior Patient Self-Eval           | uation Reports            |                         |                 |        |
| Patient Name                      | Status                    | Approval Date           | Approved By     | Action |
| Test Patient Testing              | Approved                  | May 21, 2020 4:54:34 PM | Stefan S Assing | View   |

### **Step 4: Complete patient experience survey**

1. Click on "Surveys" on your homepage to submit your patient experience surveys. Continue to Step 5 if you do not wish to take this action.

Then select the patient survey you would like to complete on the HCP Patient Experience Surveys page.

| Quick Links      | N    | ly Healthcare Practi      | tioner Information     |            |
|------------------|------|---------------------------|------------------------|------------|
| My Patients      | P    | ractitioner ID            | Name                   | Approved   |
| Certify Patient  | P    | 4353630                   | Medical License Number | DEA Number |
| Surveys          | 0 (4 | 11) 111-1111 <sub>0</sub> | 92374                  | 982374     |
| Account Settings |      |                           |                        |            |
|                  | C    | linic Info                |                        |            |
|                  | M    | edical Group<br>Esting    | Primary C<br>TEsgitng  | linic      |
|                  | E    | mail                      | Clinic Pho             | ne         |

## **Step 5: Update account information**

1. From your homepage, click "Edit" to update your personal information including your name and phone number. Continue to Step 6 if you choose not to edit your information.

| Quick Links             |   | My Healthcare Pra              | actitioner Information          |                      | Edit |
|-------------------------|---|--------------------------------|---------------------------------|----------------------|------|
| My Patients             |   | Practitioner ID<br>H4353630    | Name<br>TEsting Testing         | Approved             |      |
| Certity Patient Surveys | 0 | Phone Number<br>(411) 111-1111 | Medical License Number<br>92374 | DEA Number<br>982374 |      |
| Account Settings        |   | Clinic Info                    |                                 |                      |      |

## Step 6: Edit account settings

1. On your Practitioner homepage, click on your username/email address on the right hand corner. Then select "Account Settings" to change your password and username/email address.

Go to Step 7 if you do not want to change your account settings at this time.

| ns - Surveys 0                 |                                   |                       | j.ulyomc2016@gmail.com     |
|--------------------------------|-----------------------------------|-----------------------|----------------------------|
| My Healthcare Pra              | actitioner Information            |                       | Account Settings<br>Logout |
| Practitioner ID<br>H7240726    | Name<br>HCP Testing Testing       | Approved              |                            |
| Phone Number<br>(112) 212-1221 | Medical License Number<br>BD30483 | DEA Number<br>2934778 |                            |

2. Click "Change Username/Email" to edit your email address/username. Click "Change Password" to change your password.

| Account Settings      |  |
|-----------------------|--|
| Change Username/Email |  |
| Change Password       |  |

### Step 7: Log out of your account

1. Select your username/email address on the right hand corner, and click on "Logout" to successfully logout of your account.

| <sup>ions</sup> → Surveys<br>My Healthcare Practitioner Information |                                   |                       | j.ulyomc2016@gmail.com     |  |
|---------------------------------------------------------------------|-----------------------------------|-----------------------|----------------------------|--|
|                                                                     |                                   |                       | Account Settings<br>Logout |  |
| Practitioner ID<br>H7240726                                         | Name<br>HCP Testing Testing       | Approved              |                            |  |
| Phone Number<br>(112) 212-1221                                      | Medical License Number<br>BD30483 | DEA Number<br>2934778 |                            |  |